# **INSTRUCTIONS FOR FILLING ONLINE APPLICATION**

This application is compatible with Internet Explorer 7 or above

- 1. Candidates are required to visit at http://www.hp.gov.in/hppsc/ to access the home page of the "ONLINE APPLICATION FILING SYSTEM".
- 2. Before filling up the form candidates are advised to read carefully the Notification/Advertisement for the post(s)/Exam(s) and also ensure that he/she is eligible in terms of the conditions/provisions mentioned in the Advertisement/Notification.

## Please follow the **STEPS** determined for filing Online Applications.

# <u> STEP – I</u>

#### > NEW USER:

Register yourself as a New User in Himachal Pradesh Public Service Commission website, Clicking on "**NEW USER SIGNUP HERE**" link on the web page and fill the parameters of Name, User ID, Password, Category, Gender, E-mail ID, Security Question & Answer and Date Of Birth. Then press the button "**Create User**".

#### > REGISTERED CANDIDATES:

The candidates already registered with the commission for any of the Examinations/tests need not to register again. Such candidates should click on "**REGISTERED USER**" link.

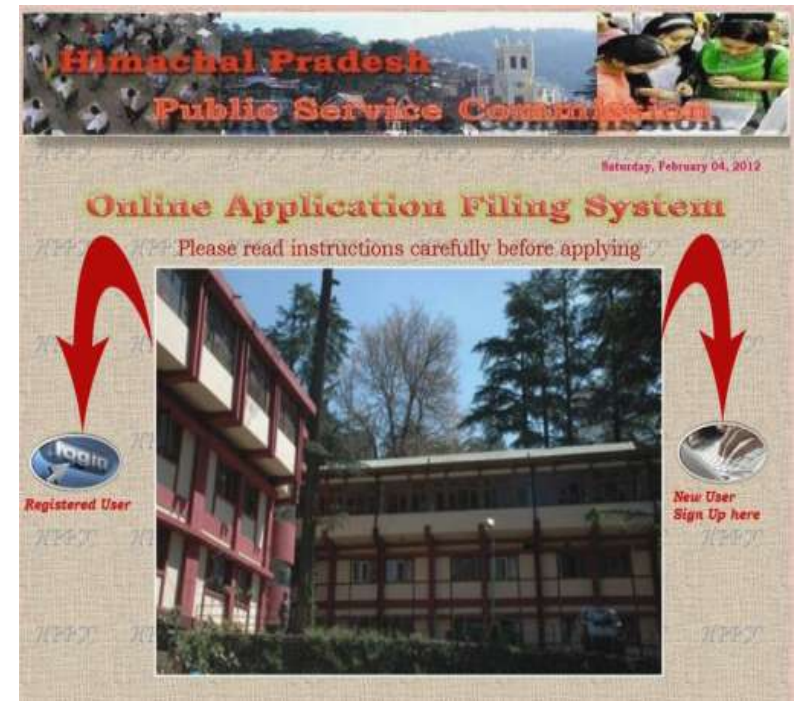

[THE CANDIDATES ARE ADVISED TO NOTE DOWN THE USER ID AND PASSWORD AND THIS USER ID AND PASSWORD WILL BE APPLICABLE FOR ALL FUTURE REFERENCES REGARDING THIS EXAMINATION(S)/TEST(S) AND ALSO FOR FUTURE NOTIFICATION(S)/ADVERTISEMENT(S) ISSUED BY THE HPPSC FROM TIME TO TIME. THE INSERTED PROFILE OF THE CANDIDATE WILL BE SAVED AND NO NEED TO RE-ENTER THE SAME TIME AND AGAIN.]

# <u>STEP – II</u>

- ✤ For Basic Registration process, you have to click on "Click to Apply" option. It will fetch out Candidate's Basic Registration page in which the candidates have fill fundamental to information. particulars and details asked for. All Fields are mandatory and essential to be filled in by the candidate. Every field has clear written instructions for filling up the particular column which should be carefully read and strictly followed by the candidates while filling up the form. Here the Candidate`s system asks for Personal Information including name", / Mother`s "Father`s "Address", "State". "Centre", "Qualification No", "Contact details". relevant and other information.
- The candidate is required to upload the images of recent Photograph and Signature Specimen. Images to be uploaded should be only in \*.jpg format of size not exceeding 40 KB each. The photo of candidate should be without cap or goggles. Spectacles are allowed.

| Himachal Pra                                                                                                    | i d                                                                                                    | lesh         |               | 1                    | P               |             |              |
|----------------------------------------------------------------------------------------------------|----------------------------------------------------------------------------------------------------|--------------|---------------|----------------------|-----------------|-------------|--------------|
| 1 . Ve                                                                                                    | -                                                                                                    |              |               | H                    | E               |             | a second     |
| 💡 💡 Public S                                                                                                    | el                                                                                                    | vijc         | e Co          | in the set           | -               | on          | 1            |
|                                                                                                    | State of the local division of the local division of the local div | Since of the |               | ALC: NO.             | and and the set |             | The Party of |
| and the state of the state of the state of the state of the state of the state of the state of the state of the |                                                                                                    | - arrocal    | Contactor de  | Saturday, I          | February 04     | , 2012      | Logo         |
| come : ccc@7                                                                                                    |                                                                                                    | Chan         | ge Password   |                      |                 | TRAFT       |              |
| Read instructions carefully before c                                                                            | ipply                                                                                                    | jing & als   | o ensure th   | e Eligibility (      | Criteria (      | as pe       |              |
| 117, 1417, 1417,                                                                                                | V.C. I                                                                                                    |              |               |                      |                 |             |              |
|                                                                                                    | ATES                                                                                                    | ST NOTIFI    | CATION(S)     |                      |                 |             | 1            |
| Examination Name                                                                                                | Year                                                                                                    | Noti.Date    | Reg. Due Date | Eligibility Criteria | Print           |             |              |
| Lecturer Electronics & Tele Comm. Engineering                                                                   | 2012                                                                                                    | 04/02/2012   | 05/03/2012    | Please Read          | e-Challan       | Click       | pply         |
| Lecturer Instrumentation Engineering                                                                            | 2012                                                                                                    | 04/02/2012   | 05/03/2012    | Please Read          | e-Challan       | Click A     | pply         |
| Lecturer Electrical Engineering                                                                                 | 2012                                                                                                    | 04/02/2012   | 05/03/2012    | Please Read          | e-Chailan       | Click to Ap | pply         |
| Lecturer Civil Engineering                                                                                      | 2012                                                                                                    | 04/02/2012   | 05/03/2012    | Please Read          | e-Challan       | Click to A  | pply         |
| Lecturer Information Technology                                                                                 | 2012                                                                                                    | 04/02/2012   | 05/03/2012    | Please Read          | e-Chailan       | Click to Ap | pply         |
| Lecturer Automobile Engineering                                                                                 | 2012                                                                                                    | 04/02/2012   | 05/03/2012    | Please Read          | e-Challan       | Click to Ap | pply         |
| Lecturer Mechnical Engineering                                                                                  | 2012                                                                                                    | 04/02/2012   | 05/03/2012    | Please Read          | e-Challan       | Click to Ap | pply         |
| Veterinary Officer                                                                                              | 2012                                                                                                    | 04/02/2012   | 05/03/2012    | Please Read          | e-Challan       | Click to Ap | oply         |
| Assistant Engineer (Civil)                                                                                      | 2012                                                                                                    | 04/02/2012   | 05/03/2012    | Please Read          | e-Challan       | Click to Ap | pply         |
|                                                                                                    | 2012                                                                                                    | 04/00/0010   | 05/03/2012    | Diana Baad           | a Challen       | Click to Ar | -            |

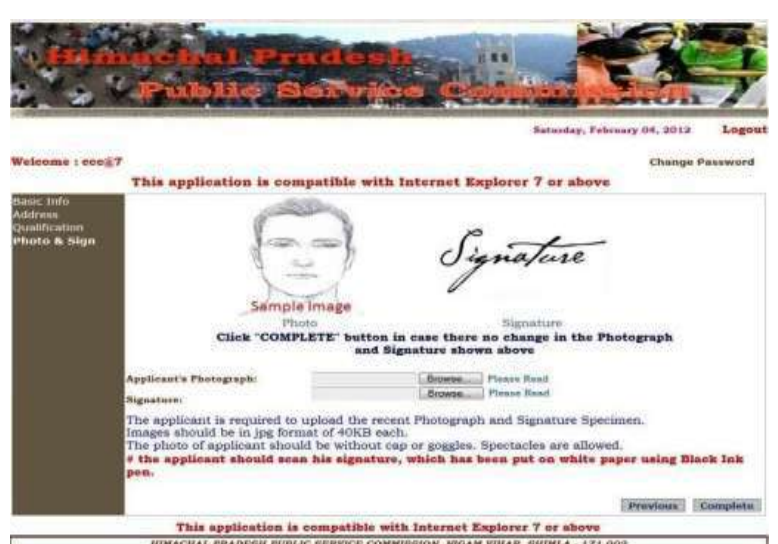

# The candidate should scan his signature, which has been put on white paper using Black Ink pen.

- After entering the Candidate`s Basic Registration Form there is provision to "Edit Application Form" clicking before the "Continue" button of application form. After submission, request change/correction in for anv particulars in the Application Form shall not be entertained under any circumstances. The H.P. Public Service Commission will not be responsible for any consequences arising out of incorrect furnishing of and incomplete details in the application or omission to provide the required details in the application form.
- After clicking on the "Continue" button, candidates are advised to go through the contents of the Declaration carefully before clicking on "I accept, Submit My Application" button at the bottom of the page. Accepting to agree only will submit the candidate's Online Application.

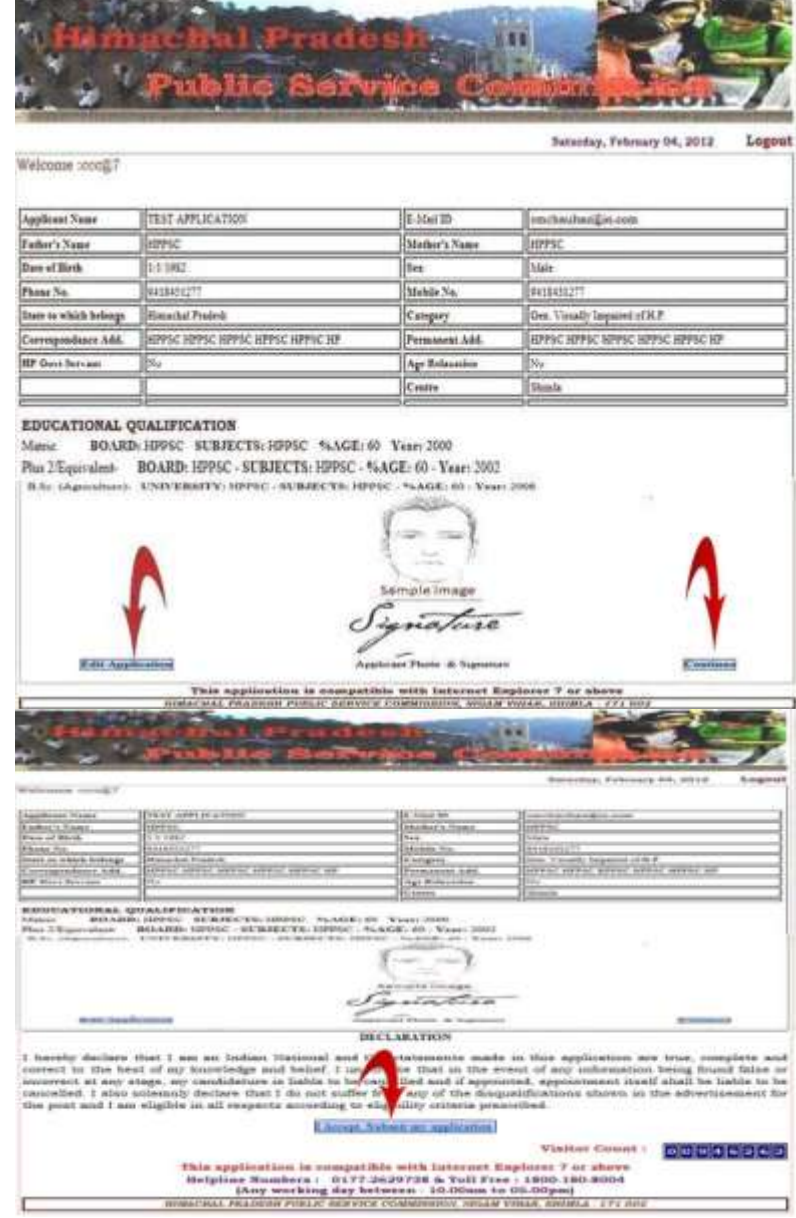

#### **Payment Options:**

Candidate can pay Application Fee either through **"E-Challan"** or through **"E-Payment"** option.

### <u>STEP-III (A)</u> Procedure through E-Challan :

After successful submission of  $\triangleright$ Application Form "E-Challan" will be generated of Punjab National Bank that you have to deposit Examination/Test Fee in any branch of the PNB, from where the candidate will get Candidate`s Challan Copy with "Branch Code/Name, Transaction Number, and Date of deposit". The Candidates must ensure before leaving the cash counter of bank, that the "Branch Code/Name. Transaction Number, and Date of deposit" is clearly written on the counterfoil of candidate's copy.

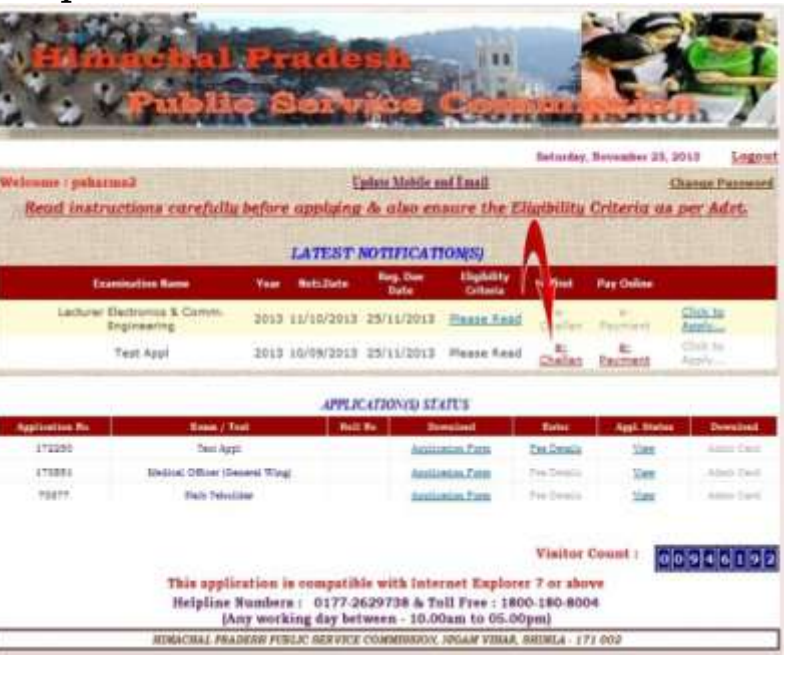

Now the candidates are required to visit again at http://www.hp.gov.in/hppsc/ to the home page access of the **APPLICATION "ONLINE** FILING SYSTEM". By entering User ID and Password earlier created by the **"FEE** candidates. Click on DETAILS" and enter the details of "Branch Code/Name, Transaction Number and Date of deposit" & then Click on "Update Fee Details". After this, candidate can take print of the Application Form for future reference.

### STEP-III (B)

#### **Procedure through E-Payment :**

After successful submission of Application Form "E-Payment" link will be activated. By clicking on E-Payment link web page will be redirected to the next page, where Candidate is required to go through the "Terms & Conditions to apply online" thoroughly.

After clicking on the check box "I Agree to the Term and Conditions of Payment" **candidate** can click on the "Pay Now" button to proceed further for online payment of Application Fee.

Update Mobile and Local Read instructions curefully before applying & also ensure the Eligibility Criteria as per Adot LATEST NOTIFICATION(S) Mittabile Bate 2013 11/10/2015 25/11/2013 Please feed 2013 10/08/3013 25/11/2013 Heave He APPLICATION(5) STATUS Intelligible Party Visitur Cus application is es atible with internet Explorer Helpline Numbers | 0177-2629738 & Toll Free | 1800-180-8004 (Any working day bets ing concertably b LATEST NOTIFICATION APPEJCATION/OD STATES 00946192 Visitor Coost : 0177-3529738 & Toll Free H.P. PUBLIC SERVICE COMMISSION Nume of Examination / Te-Test Appl Applicant Name Pranav Sharma 11270913119344 Registration ID Category Examinati on : Test Fee (in Rupe Bark Charges Ro 11.48 HIS EN nts w Please click for ons for Online Payment" Pay New Cancel eazy2p

Contracted Mindel Div

➤ Candidate can pay requisite amount of application fee through Debit or Credit card only. Payment Gateway accepts Debit and Credit cards from VISA and MasterCard of any bank. After filling up the Debit or Credit card details correctly, candidate is required to click on the "Pay" button to complete the payment process. After completing the payment process, candidate can take print of the **Application Form** for future reference.

- # The candidates may however note that Application shall be treated as incomplete and rejected in case not accompanied with "FEE DETAILS" and also subject to confirmation by the bank of their payment details.
- # The Candidates applying for the examination/test should ensure that they fulfill all eligibility conditions for admission to examination/test. Their admission at all stages of the examination/test will be purely provisional subject to satisfying the prescribed eligibility conditions.
- # HPPSC takes up verification of eligibility conditions with reference to original documents at subsequent stages of examination/test process.

#### **#** LAST DATE FOR RECEIPT OF APPLICATIONS

Online Application process must be completed (including Applying for Examination/Test and Submit Examination/Test Fee) before last date of form submission mentioned in the Notification/ Advertisement, after which the web-link will be disabled.

\*\*\*\*\*\*\*